## 付録 e-Govアカウントを取得する

e-Govアカウントの取得手順を以下に記載します。

- (1) e-Govアカウント登録ページを表示します。
  - 表示方法は「(a)e-Govサイトから表示」「(b)e-Gov電子申請アプリケーションから表示」の2つの方法があります。
  - (a) 下記URLをクリックし、e-Govサイトヘアクセスします。 https://shinsei.e-gov.go.jp/contents/preparation/beginner/account.html

画面を下にスクロールし、[1-1.仮登録]欄の[e-Govアカウントの登録]ボタンを押下します。

| $\leftarrow \rightarrow \mathbb{C}  \widehat{\square}  https://shinseie-gow.go.jp/contents/preparation/beginner/account.html \\ \mathbb{H}  \mathbb{A}^h  \widehat{\square}  \widehat{\square}  \bigoplus  \underbrace{ \forall t > t > 0 }_{1 > t > t > t > t > t > t > t > t > t > $ |                                                                                                    |                                                                                        |  |  |  |
|----------------------------------------------------------------------------------------------------|----------------------------------------------------------------------------------------------------|----------------------------------------------------------------------------------------|--|--|--|
| ●-●●●                                                                                                    |                                                                                                    |                                                                                        |  |  |  |
| トップ 電子申請について 利用準備 手続検索 ヘルプ                                                                                                    |                                                                                                    |                                                                                        |  |  |  |
| トップ > 利用準備 > e-Govを初めてお使いのプ                                                                                                    |                                                                                                    |                                                                                        |  |  |  |
| 1.e-Govアカウント(<br>初めてe-Gov電子申請をご利用する際に<br>「e-Govアカウント」は、簡単な3ステッ<br>(参考)アカウントとは<br>Webサービス等を利用するための権限の<br>利用いただくことで初めて、e-Gov電力<br>PDFデータでの解説もご用意しています。<br>e-Gov和の者力イド (e-Govアカウント(                                                                                                    | の取得   の取得が必要になります。   」プで取得することができ、5~10分程度でアカウント」を登録いた   中請サービスをご利用することが可能になります(=ご利用い   。PDFファイルとして保存したり、紙媒体に印刷して是非ご利用の   の取得 ■00                                                                                                    | 完了します。<br><sup>E</sup> く、もしくは「GビズID」「Microsoftアカウント」をご<br>こだくための権限が付与されます。)。<br>Bください。 |  |  |  |
|                                                                                                    |                                                                                                    |                                                                                        |  |  |  |
| 1-1.仮登録 >                                                                                                    | 1-2.メール確認 >                                                                                                    | 1-3.本登録 >                                                                              |  |  |  |
| メールアドレスを入力します。                                                                                                    | 入力されたメールアドレスに、e-Govから、ア<br>カウント本登録のためのご案内メールが届きま<br>すので、そのメールに記載のある、アカウント<br>本登録用のURLICアクセスします。                                                                                                    | e-Govへのログインに使用するパスワードを入<br>カレ、アカウントの本登録を完了します。                                         |  |  |  |
| e-Govで利用できるアカウン<br>サービス名<br>e-Govアカウント                                                                                                    | <b>トサービス</b><br>概要<br>e-Govが発行するアカウントです。                                                                                                    |                                                                                        |  |  |  |
|                                                                                                    | e-Govアカウント 本ページで取得方法をガイドしています。                                                                                                    |                                                                                        |  |  |  |
| GEAD G                                                                                                    | GビズID C 1つのID・パスワードで様々な法人向け行政サービスにログインできるサービスです。                                                                                                    |                                                                                        |  |  |  |
| MICrosoftアカウント ら<br>e-Gov電子中請をご利用されるには、以、<br>このうち、e-Govアカウントの取得方法<br>なお、GビズID・Microsoftアカウントを                                                                                                    | マクロリントが提供するサービスです。<br>・<br>上のアカウントのうち、どれか1種類の取得が必要です。<br>については、以下でご案内いたします。<br>「潤にお持ちの方は、これらのアカウントを利用することができ                                                                                                    | ара,                                                                                   |  |  |  |
| 1-1.恢复録                                                                                                    |                                                                                                    |                                                                                        |  |  |  |
| roungjau, regovingjang                                                                                                    | Covアカウントの登録     Covアカウントの登録     Covアクンやのの登録     Covアクンやのの登録      CovPのやのの登録      CovPoやのの登録      CovPのやの登録      CovPoやのの登録      CovPoやの | ************************************                                                   |  |  |  |
| よくある質問                                                                                                    |                                                                                                    |                                                                                        |  |  |  |

(b) (e-Gov電子申請アプリケーションをインストール済みのお客様)e-Gov電子申請アプリケーションを起動します。

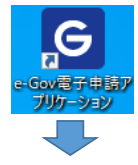

| [e-Go | ovアカウント登録ページへ]アンカーをクリックします | ţ |
|-------|----------------------------|---|
| e-    | SOV                        |   |

| • • • • • |                    |
|-----------|--------------------|
|           | e-Govアカウントログイン     |
|           | メールアドレス            |
|           | バスワード              |
|           | ● パスワードを忘れた方 □     |
|           | ログイン               |
|           | e-Govアカウント登録ページへ D |
|           | または以下のアカウントでログイン   |
|           | GビズIDでログイン         |
|           | Microsoftでログイン     |
|           |                    |

(2) e-Govアカウント登録ページで、メールアドレスを入力します。

| <b>Ө- GOV</b> アカウント                                                       |                                                                                                    |             |
|---------------------------------------------------------------------------|----------------------------------------------------------------------------------------------------|-------------|
| 仮登録入力                                                                     | 仮登録内容確認                                                                                                    | 仮登録完了       |
| E                                                                         | e-Govアカウント仮登録入力                                                                                                    |             |
| -<br>                                                                     | -ビスにお使いいただけます。<br>- 初に受信可能な電子メールアドレスを入力してください。                                                                                                    |             |
|                                                                           | taro_amano@amano.co.jp                                                                                                    |             |
|                                                                           | ✓ ません read / read / read |             |
|                                                                           | このページを閉じる                                                                                                    |             |
| ✓ メモ<br>・既にGビズIDを取得済みの<br>必ず異なるメールアドレスと<br>同じメールアドレスの場合、<br>切り替える事ができないケー | <mark>り場合、上図で入力するメールアドレスは、<br/><u>こしてください。</u><br/>e-GovへGビズIDでログイン後、e-Govアカウントによるログイン<br/>スが確認されている為となります。</mark>                                                                                                    | /^          |
| ・既にe-Govアカウントを取得<br>但し、取得済みe-Govアカ<br>異なるメールアドレで再取得                       | 評済みの場合、新規に取得する必要はありません。<br>ウントのメ−ルアドレスが、既に取得済みのGビズIDの場合、<br>↓してください。                                                                                                    |             |
| ・e-AMANOの[e-Gov電子<br>同じでも異なっても問題あり                                        | 申請設定]内の[連絡先:メールアドレス]や[申請者:メール<br>ません。                                                                                                    | アドレス]と、     |
| ・送信メールのドメインは e-g                                                          | ov.go.jp となりますので、このメールが受信できるようにしてくだ                                                                                                    | <b>ざ</b> い。 |

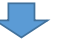

| 内容を | 確認し、[登録]ボタンを押下し | ます。                            |       |
|-----|-----------------|--------------------------------|-------|
|     |                 |                                |       |
|     |                 |                                |       |
|     | 仮登録入力           | 仮登録内容確認                        | 仮登録完了 |
|     |                 |                                |       |
|     | e               | e-Govアカウント仮登録内容確認              |       |
|     | 2               | 入力内容を確認し、「登録」ボタンを押してください。      |       |
|     |                 | メールアドレス taro_amano@amano.co.jp |       |
|     | [               | 修正 登録                          |       |
|     |                 |                                |       |

[このページを閉じる]アンカーをクリックします。

| e-e | -<br>OV アカウント |                                                                    |                                                                  |                             |       |
|-----|---------------|--------------------------------------------------------------------|------------------------------------------------------------------|-----------------------------|-------|
|     | 仮登録入力         | $\rightarrow$                                                      | 仮登録内容確認                                                          |                             | 仮登録完了 |
|     |               | e-Govアカ                                                            | ウント仮登録完了                                                         |                             |       |
|     |               | 受付日時                                                               | 2023年00月00日 00時00分00秒                                            |                             |       |
|     |               | 「taro_amano@ama<br>送信しました。<br>受付日時から <b>1時間以<br/>e-Govアカウントの</b> オ | uno.co.jp」に本登録を行うためのリンクを<br>内にメール本文内のリンクから本登録ペー<br>s登録を実施してください。 | 記載したメールを<br><b>ジにアクセスし、</b> |       |
|     |               |                                                                    | このページを閉じる                                                        |                             |       |

(3) 上記(2)で登録したメールアドレスへ、以下のようなメールが送信されますので、赤枠内のURLをクリックします。

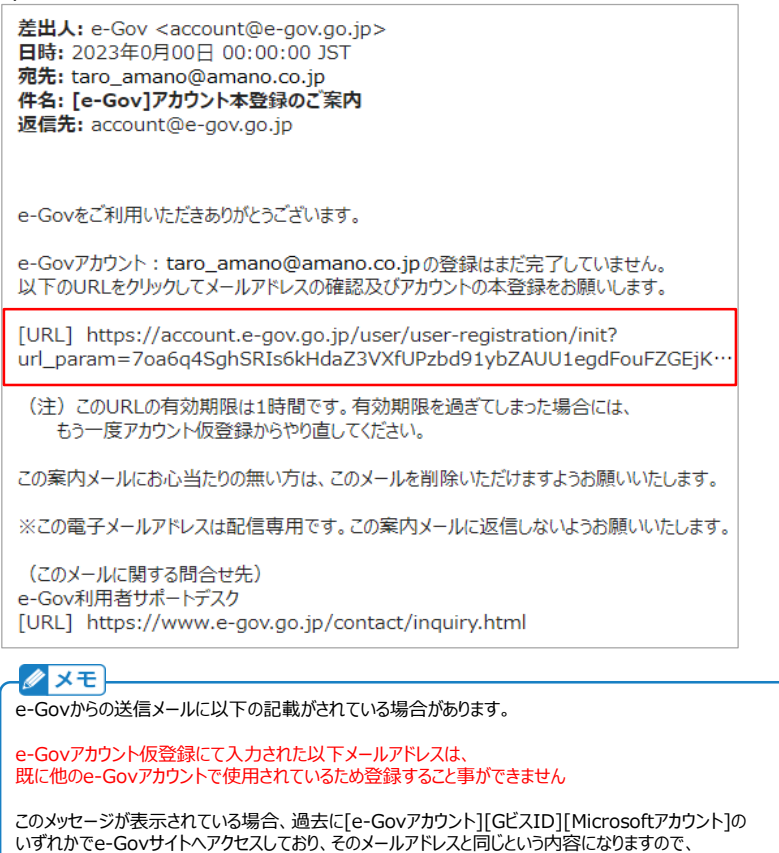

異なるメールアドレスでの登録をお願いします。

| e-e | ○∨ アカウント |                                                                                                    |                     |        |       |
|-----|----------|----------------------------------------------------------------------------------------------------|---------------------|--------|-------|
|     |          |                                                                                                    |                     |        |       |
|     | 本登録入力    |                                                                                                    | 本登録内容確認             |        | 本登録完了 |
|     |          |                                                                                                    |                     |        |       |
|     |          | e-Govアカウ                                                                                                    | フント本登録入力            |        |       |
|     |          | 本登録を行います。                                                                                                    |                     |        |       |
|     |          | ログインに使用するパス!                                                                                                    | ワードを設定してください。       |        |       |
|     |          |                                                                                                    |                     |        |       |
|     |          | 参加 メールアド                                                                                                    |                     |        |       |
|     |          | 仮登録時のメールア                                                                                                    | ドレスを表示しています。        |        |       |
|     |          | <u>必須</u> パスワード                                                                                                    | ¢                   |        |       |
|     |          |                                                                                                    |                     | ۲      |       |
|     |          |                                                                                                    | パスワード強度: <b>なし</b>  |        |       |
|     |          | 小文字、大文字、数                                                                                                    | 字、記号等から最低8文字以上で入力し  | てください。 |       |
|     |          | <u>必須</u> パスワード                                                                                                    | 確認                  |        |       |
|     |          | The state of the state of the s | 1 4 1 7 / 10 4 1    | ۲      |       |
|     |          | 確認のためもう一度。                                                                                                    | XJUCC/2200          |        |       |
|     |          |                                                                                                    | alartin da Tito 271 |        |       |
|     |          |                                                                                                    | 内容を確認               |        |       |

## 表示内容に問題がなければ、[登録]ボタンを押下します。

| G-GOV MADAN |         |                        |       |
|-------------|---------|------------------------|-------|
|             |         |                        |       |
| 本登録入力       |         | 本登録內容確認                | 本登録完了 |
|             | e-Govアナ |                        |       |
|             | メールアドレス | taro_amano@amano.co.jp |       |
|             | 展       | <u>る</u><br>登録         |       |
| L           |         |                        |       |

## 下図が表示されれば、e-Govアカウントは登録完了となります。

(2)からここまでの作業は1時間以内に完了してください。(e-Govアカウント登録の有効期限は1時間であるため)

| - GOV アカウント |                 |                                       |       |
|-------------|-----------------|---------------------------------------|-------|
| 本登録入力       | $\rightarrow$   | 本登録內容確認                               | 本登録完了 |
| e           | e-Govアカウ        | ウント本登録完了                              |       |
| Į           | リ下のメールアドレスに     | 利用者登録完了メールを送信しました。                    |       |
|             | メールアドレス ta      | aro_amano@amano.co.jp                 |       |
|             |                 | $\bigcirc$                            |       |
|             | アプリケーション        | ∨のインストールがお済みでない方はこちら                  |       |
|             | <u>e-Gov電</u> 日 | 子申請アプリケーションのインストール                    |       |
|             | 登録したアカウン        | ィトで、e-Govにログインできます。                   |       |
|             | (e-C            | e-Govアカウントログインへ<br>Gov電子申請アプリケーション起動) |       |
|             |                 | このページを閉じる                             |       |